Comment utiliser

**video DownloadHelper** 💡

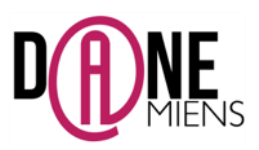

## 1. Qu'est ce que Downloadhelper ?

Downloadhelper est un module de Mozilla Firefox vraiment très pratique qui permet de télécharger des vidéos sur le web et de les enregistrer sur votre ordinateur. Il permet de montrer une vidéo issue d'internet même pour ceux qui n'ont pas de connexion Internet en classe. Elle permet aussi d'avoir une version de secours de la vidéo en cas de connexion Internet défaillante.

## 2. Comment installer Downloadhelper ?

Ce module est présent que dans les navigateurs Mozilla Firefox et Google Chrome. Ces deux navigateurs sont gratuits et téléchargeables à ces adresses :

- Mozilla firefox : <u>https://www.mozilla.org/fr/firefox/new/</u>
- Google Chrome : <u>https://www.google.fr/chrome/browser/desktop/</u>

Par exemple pour installer le module dans Mozilla Firefox, il suffit de suivre les étapes suivantes :

- Ouvrir Mozilla Firefox
- Aller dans le menu en haut à droite (1) puis, dans le menu déroulant qui s'affiche, sélectionner Modules (2)

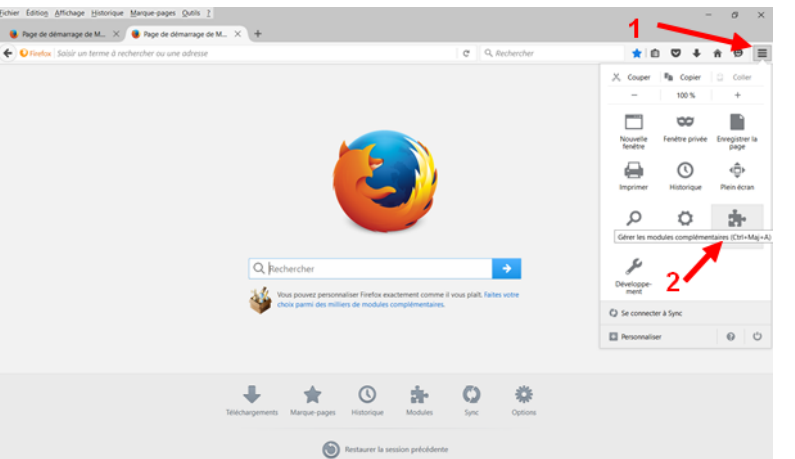

• Dans la nouvelle fenêtre qui s'affiche, tapez Downloadhelper dans la barre de recherche (1) puis cliquez sur Entrée.

| O Firefox   about addons |                          |                                                               |                                                                   | C               | Q, Rechercher                    |                         | 食血                           | 0        | ŧ ń       | ø     | 1 |
|--------------------------|--------------------------|---------------------------------------------------------------|-------------------------------------------------------------------|-----------------|----------------------------------|-------------------------|------------------------------|----------|-----------|-------|---|
| Bechercher               |                          |                                                               |                                                                   |                 | 1                                | Downloa                 | idhelper                     |          |           | ٩     |   |
| Catalogue                |                          |                                                               |                                                                   |                 |                                  | Nom                     | Demière mise                 | e à jour | Pertiner  | • 901 |   |
| Extensions               | Rechercher :             | Mes modules complémentai                                      | ires 💿 Modules complémenta                                        | ires dispon     | ibles                            |                         |                              |          |           |       |   |
| Apparence                | Video De<br>The easy way | ownloadHelper<br>to download and convert Web vide             | from hundreds of YouTube-like sites.                              | Plus            |                                  | 2 =                     | 8) octobre 20                | 15       | Installer |       |   |
| Plugins Services         | 1-Click Y The simplest   | ouTube Video Downlo<br>fouTube Video Downloader for all V     | Nad<br>YouTube Flash sites, period. Plus                          |                 |                                  | mercre                  | idi 22 avril 20              | 15       | Installer |       |   |
|                          | Downloa<br>An extension  | d YouTube Videos as I<br>that adds direct links to download 1 | MP4<br>YouTube videos as MP4 and FLV. It has a                    | simple interfa  | sce and it downloads videos dire | jeut<br>ctly from YouTu | 5 7 janvier 20<br>be Plus    | 16       | Installer |       |   |
|                          | Newspatio is             | io<br>a personalized news aggregator. It ;                    | periodically checks websites you've visite                        | ed, collects th | eir news and displays them in ne | lundi<br>w tabs. Plus   | 15 février 20                | 16       | Installer |       |   |
|                          | Ant Vide                 | o Downloader avec les<br>licader Ant.com permet de Métcha     | cteur FLV incorporé<br>arger les vidéos de n'importe quel site de | e vidéo en stre | earning tel que Youtube, Dailymo | mercredition, Facebook  | i 10 février 20<br>et t Plus | 16       | Installer |       |   |
|                          | SkipScre                 | en download helper                                            | r. now for sale                                                   |                 |                                  | vendred                 | si 19 juillet 20             | 0        |           |       |   |

Une liste s'affiche, cliquez sur Installer (2) en face de Vidéo Downloadhelper. Celui-ci s'installe et l'icône

suivante 🌋 va apparaitre dans votre barre de menu.

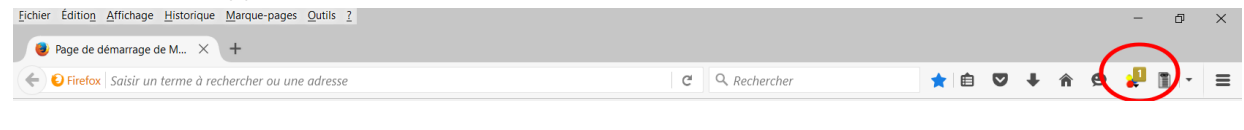

## 3. Comment utiliser Downloadhelper ?

Pour utiliser Downloadhleper, il vous suffit de vous rendre sur le site proposant la vidéo désirée, comme ici l'espace Youtube des forces militaires françaises puis de réaliser les taches suivantes :

- Cliquez sur l'icône du module \*, une liste de vidéo s'affiche,
- Cliquez sur le format de votre choix

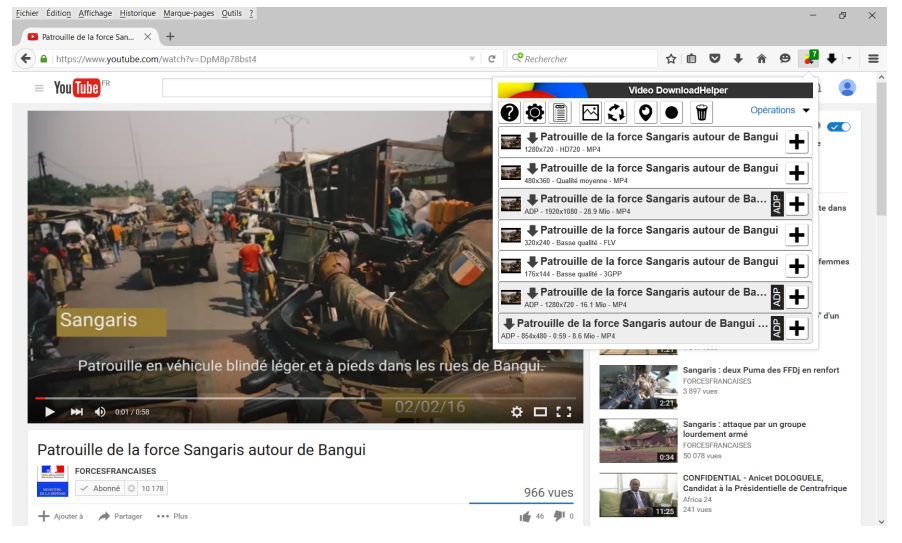

 La fenêtre de téléchargement s'affiche. Par défaut, les documents sont placés dans un dossier nommé « dwhelper ». Mais, il vous suffit de sélectionner un autre emplacement comme ici, DESKTOP (bureau) pour qu'elles s'enregistrent à l'emplacement de votre choix.

| Cnregistrer le fichier                                                            |                                          | ×               |               |                                                         |
|-----------------------------------------------------------------------------------|------------------------------------------|-----------------|---------------|---------------------------------------------------------|
| ← → → ↑ 🚡 > Ce PC > Desktop >                                                     | v Ů Rechercher dans : Desktop            | ۹.              |               |                                                         |
| Organiser • Nouveau dossier                                                       | <b>E</b> •                               | C Recher        | cher          | 合自 🛡                                                    |
| Acces rapide     Desktop     Downloads     Cocuments     mages     Google Drive # |                                          |                 | Q<br>A sulvre | Centrafriqu<br>dimanche<br>Africa 24<br>17 vues         |
| Nom du fichier : Patrouille de la force Sancaris autour de Banquim                | Google Drive                             |                 |               | AGD dans I<br>le 2e arron<br>URCA TV<br>361 vues        |
| Type : Tous les fichiers (*.*)                                                    | Enregistrer An                           | uler            |               | AGD repon<br>et jeunes d<br>URCA TV<br>05 vues          |
| Sangaris                                                                          | T. T. T. T. T. T. T. T. T. T. T. T. T. T | 1               |               | Attention, ;<br>hélicoptère<br>FORCESFRAI<br>1 847 vues |
| Patrouille en véhicule blindé l                                                   | léger et à pieds dans les                | rues de Bangui. |               | Sangaris :<br>FORCESFRAI<br>3 897 vues                  |

Une fois le téléchargement terminé, il ne vous reste plus qu'à transférer la vidéo sur le support de votre choix afin de pouvoir l'utiliser en classe avec vos élèves.

Je vous rappelle cependant, qu'il est important dans votre usage de celle-ci de respecter quelques règles de droit en rapport avec les droits d'auteurs.

Pour plus d'information concernant les aspects juridiques de l'usage des ressources numériques dans l'enseignement, je vous renvoie vers notre site académique à cette adresse: <u>http://histoire-geo.ac-amiens.fr/?Quelques-notions-juridiques-liees</u>